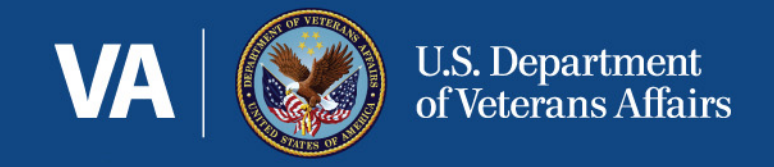

## The Veteran Affairs Pressure Ulcer/Injury Resource (VA PUR) Mobile App

Shantia McCoy-Jones, PhD(c), MSN, RN, CRNP, CWCN Veterans Health Administration/Office of Nursing Services (VHA/ONS) Clinical Nurse Advisor Pressure Injury (PI) Prevention and Management

Wound Specialist Corporal Michael Crescenz VA Medical Center/Philadelphia, PA

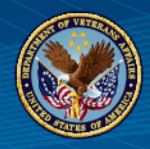

- Describe use of VA Pressure Ulcer/Injury Resource (VA PUR) app to prevent pressure ulcer/injuries (PrU/I).
- Discuss tools and resources within VA PUR to assist patients/residents and caregivers in managing health and preventing PrU/I.
- Explain impact of VA PUR on clinical staff, patients/residents and caregivers as method to implement PrU/I prevention program within home or health care environment.

## The VA PUR and the Veteran

https://www.youtube.com/watch?v=xmXISs5aXl0

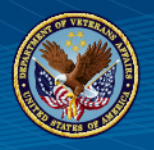

- Office of Nursing Services developed the VHA Pressure Ulcer (PU) Handbook (1180.02) in 2011.
- Veterans Health Administration (VHA) PU Handbook provides and establishes comprehensive procedures for the assessment and prevention of pressure ulcers (PUP).
  - Relevant for all clinical settings in VHA: Acute Care, Inpatient Mental Health, Spinal Cord Injury Centers, Community Living Centers, Home-Based Primary Care, and Outpatient Primary Care.

### New PI Prevention & Management Directive scheduled to be released 2019.

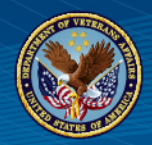

To meet PU Handbook goals, VHA Office of Nursing Services, Office of Innovation and Office of Information and Technology supported and encouraged development of mobile applications for home care, inpatient and outpatient services and clinical support staff (nurses, doctors etc.).

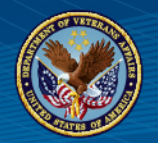

## VA Innovative Initiative (VAi2) Competition

"VA Innovation Initiative (VAi2) Competition provides innovative solutions to complex VA problems. The VAi2 Competition strives to elicit solutions that in turn provide high quality, effective, and efficient information technology (IT) services to those responsible for providing care to the Veteran at the point-of-care as well as throughout all the points of the Veterans' health care in an effective, timely and compassionate manner" (VHA/IT, 2015).

# VA Innovative Initiative (VAi2) Competition for PUP

- VA Pressure Ulcer/Injury Resource (VA PUR)
- The VA PUR mobile application for pressure ulcer/injury prevention was developed for an outpatient/home-based primary care patient population and their caregiver.
- Along with new mobile technology, print aids and a DVD, were developed all of which provide Veterans and their caregivers with educational information about pressure ulcer prevention (PUP) and treatment.
- This resource is meant to be "patient-facing" and not "clinician-facing"

## **Overview of VA PUR Mobile App**

VA Pressure Ulcer Resource Mobile app for Android and iOS mobile operating systems

VA Pressure Ulcer Resource App (VA PUR)

## The VA PUR and Caregivers

https://www.youtube.com/watch?v=umlMilpLAIM

III. VIIA MIE SA XYYYYSEN EE XYYME IIEE PAYYY XIII SAFYYYYY E E XYYYYMA WA YA YMA III XAA MIE SAE IIE SAE II

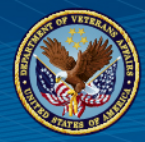

### VA PUR

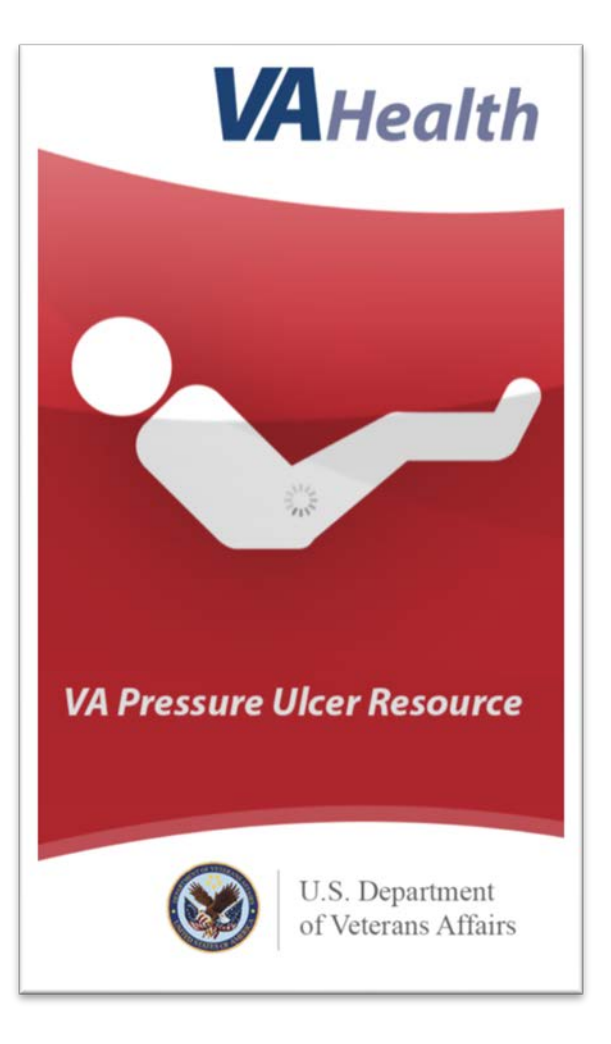

#### VA Pressure Ulcer Resource App (VA PUR

# VA PUR Mobile Home Page

### Home page includes:

- **Journal Entry**
- **Set Reminders**
- **Find Symptoms**
- Ask My Medical Team
- Add Short (1,2,3,4,5)
- $\succ$  Also includes three tabs:
  - Learn
  - Tools
  - Get Help

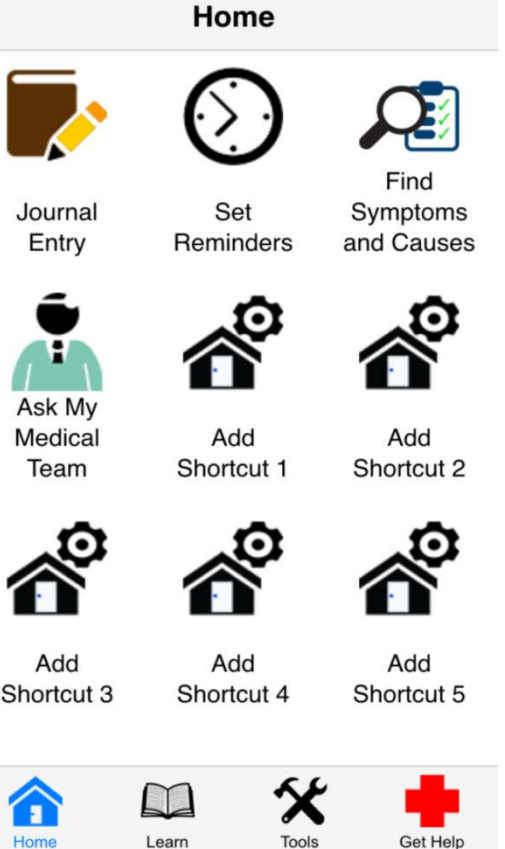

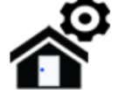

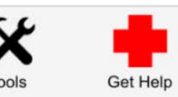

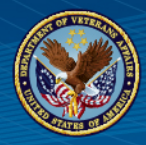

## Journal Entry

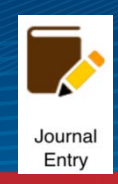

### **Journal Entry**

- □To create a journal□View saved journal entry
- □Check skin turgor (elasticity)
- □Check for blanching (change is skin color with light pressure)

#### Journal Entry

Tap the screen to answer each question about your pressure ulcer.

| <b>Take up t</b><br>No Value | o 3 Photos<br>Selected |       | >        |
|------------------------------|------------------------|-------|----------|
| Where is                     | it?                    |       | >        |
| No Value                     | Selected               |       |          |
| How big i                    | is it?                 |       |          |
| No Value                     | Selected               |       | >        |
| How doe:                     | s the skin lo          | ok?   |          |
| No Value                     | Selected               |       | >        |
| What cold                    | or is it?              |       |          |
| No Value                     | Selected               |       | /        |
| How doe                      | s it smell?            |       | >        |
|                              |                        | X     | •        |
| Home                         | Learn                  | Tools | Get Help |

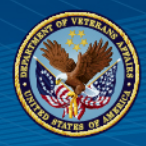

## **Set Reminders**

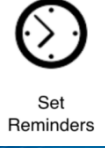

### Reminders

Can be set Off, On, Yes or No for:
Meals (Snacks)
Changing positions
Medication Administration

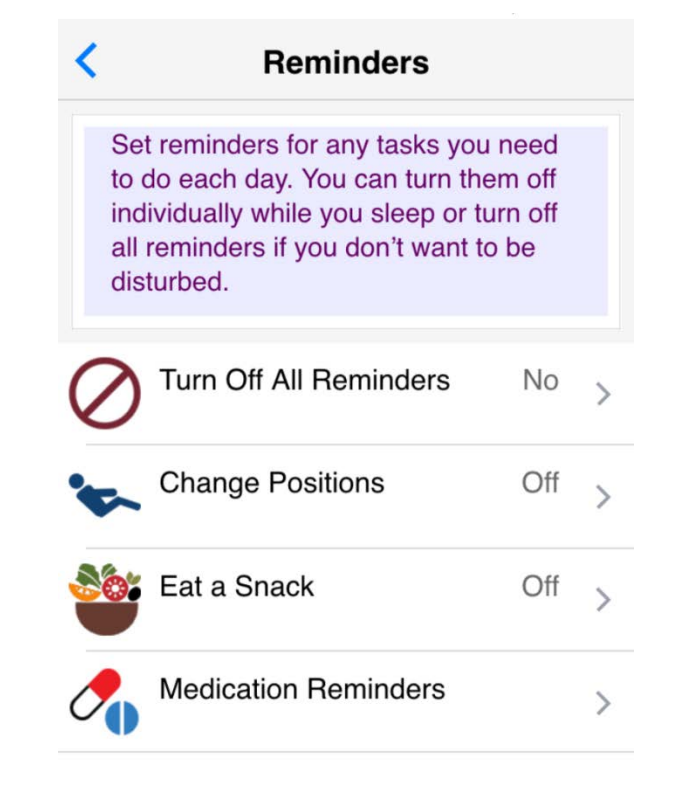

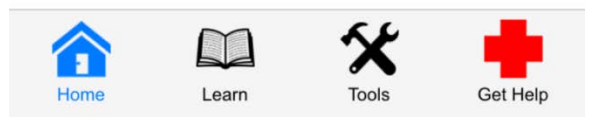

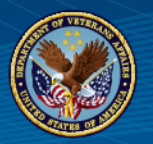

## **Reminders Examples**

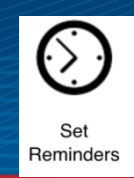

### **Medication Reminder**

### Change Position Reminder

#### Med Reminder Create a reminder to help you keep track of taking your medications. Drug Name: When I take: Turn On How far apart: Your last dose will probably be near bedtime if you take this medicine several times each day. You will not get a reminder between your last dose (night) and your first dose (morning). First Dose: 9:00 AM Last Dose: 9:00 PM Home Learn Tools Get Help Home

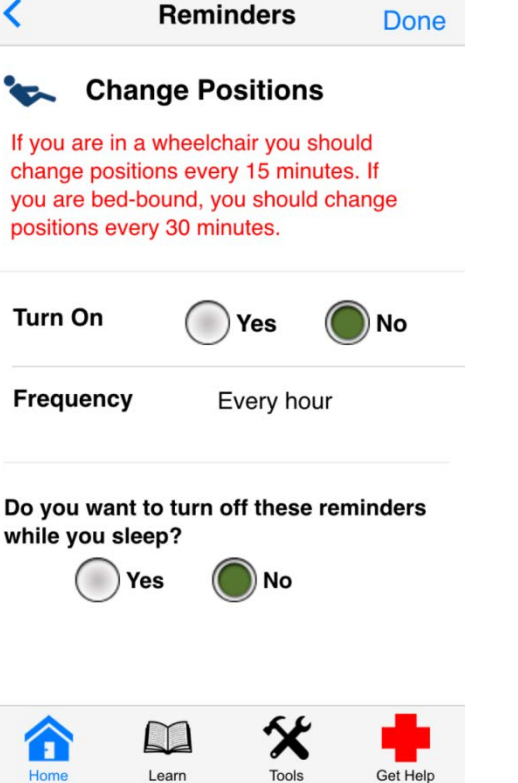

# Find Symptoms and Causes

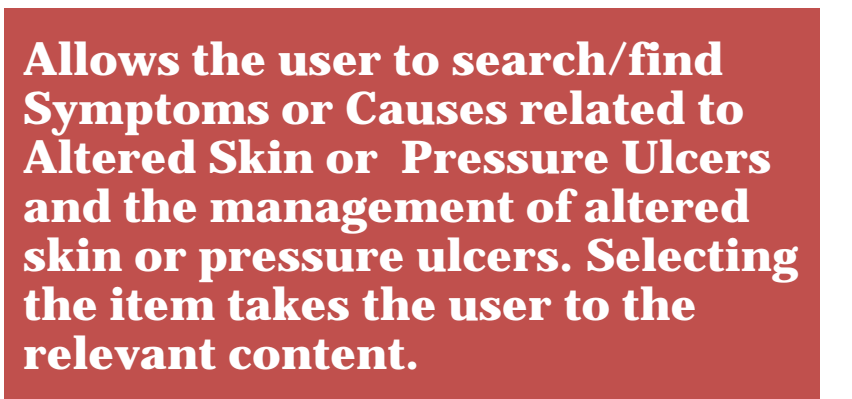

### Such as:

- Diet
- **D**rainage
- Dressing
- Redness
- **D** Positioning etc.

| (                  | Find   |   |  |  |  |
|--------------------|--------|---|--|--|--|
| Q                  | Search |   |  |  |  |
| Bandages           |        | > |  |  |  |
| Bathing            |        | > |  |  |  |
| Bed sore           |        | > |  |  |  |
| Bladder control >  |        |   |  |  |  |
| Bottoming out >    |        |   |  |  |  |
| Bowel control >    |        |   |  |  |  |
| Broken skin (tear) |        |   |  |  |  |
| Bruising >         |        |   |  |  |  |
| Causes of infe     | ction  | > |  |  |  |
| <b>^</b>           | · 🛠 🛛  | Ì |  |  |  |

Tools

Get Help

Home

Learn

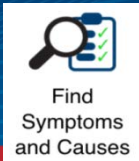

# Example of "Find" and "Search

Example, the user selects "Find Symptoms and Causes" then selects "Diet":

- "Diet" opens the "Choose My Plate" content where the user can select any area of the plate related to fruits, grains, dairy, vegetables or protein to learn more about how this area is part of a healthy diet.
- □ This is an example of the interactive features of the app.

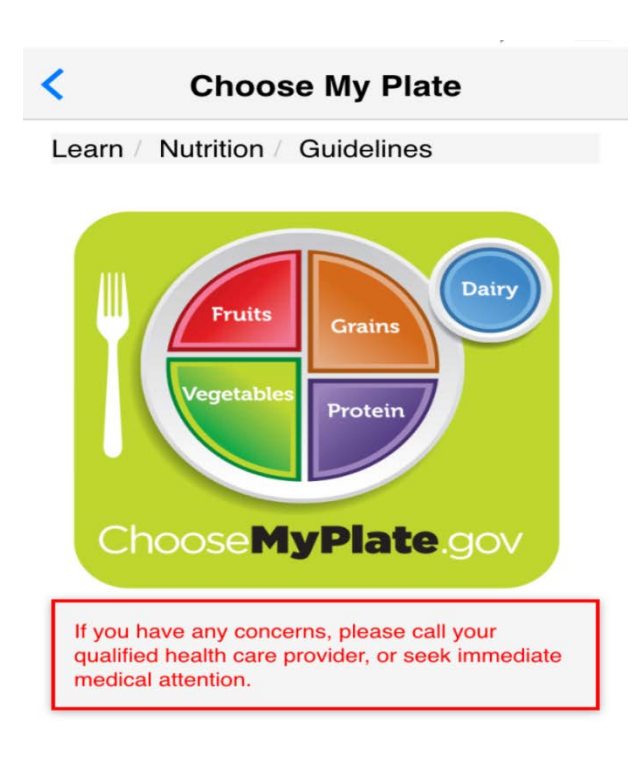

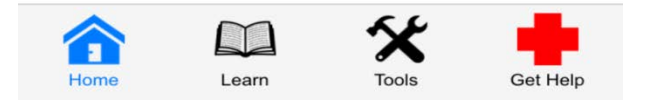

Find Symptoms

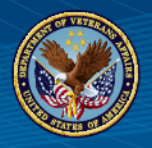

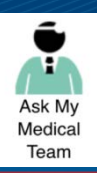

User can create a list of questions by choosing them from a set of topics.

 Questions can be saved under "View Saved Questions".

# Question List includes:

- □My Pressure Ulcer
- □Home-based Care
- □Tests and Procedures
- □How Doctor's Office Works
- $\Box Cost \ of Medical \ Care$
- Discharged from VA Facility
- **Uview Saved Questions**

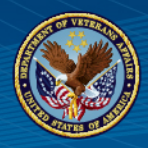

Allows users

their home

screen

to customize

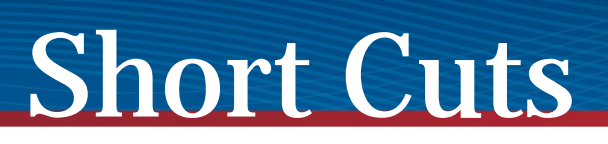

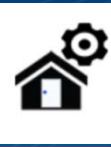

User can choose up to 5 options to customize Home screen. Options include:

- Get More Protein
  - Exercise in Wheelchair
  - Exercise in Bed
  - Exercise Walking
  - Take Vital Signs
  - Taking Care of Myself
  - Portion Serving Size
  - Plan Menus
  - Food Groups
  - Wound Care
  - Watch Video

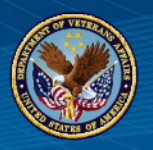

## Home Page with Customized

### **Examples of Shortcuts**

### User can customize up to five shortcuts to <u>Home screen</u>

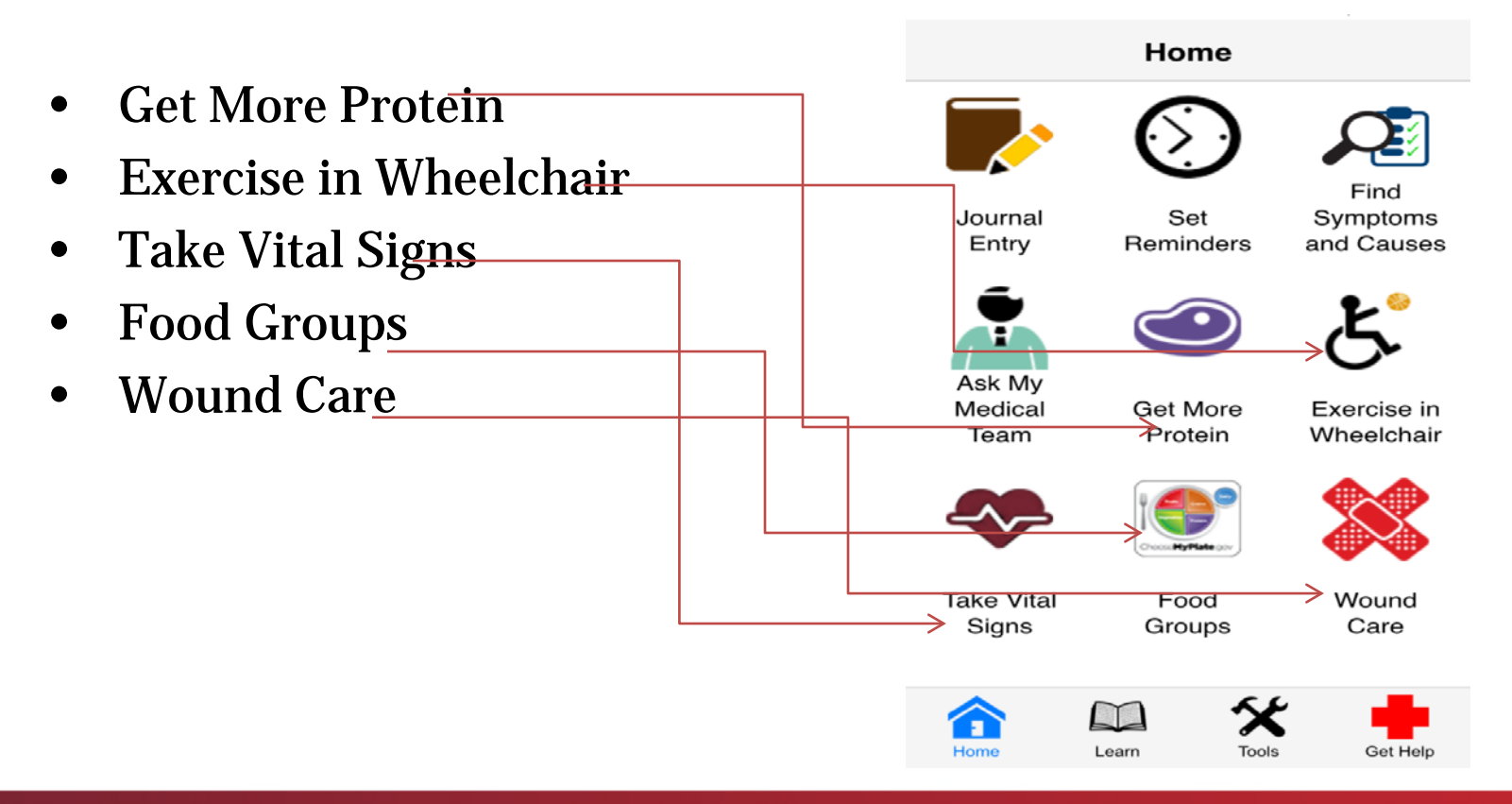

VA Pressure Ulcer Resource App (VA PUR)

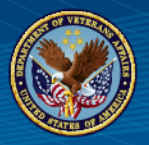

## **Customize Home Screen**

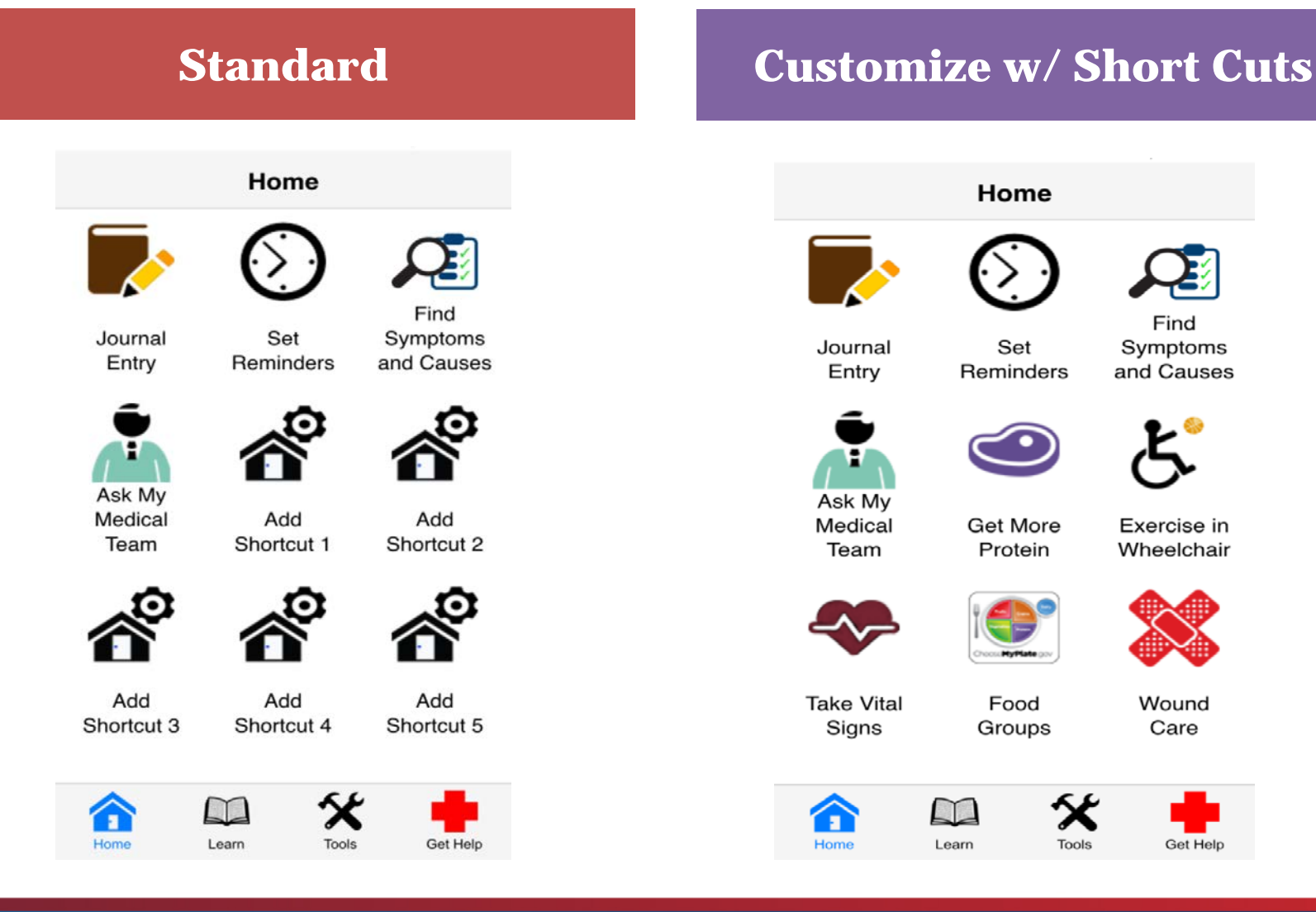

VA Pressure Ulcer Resource App (VA PUR)

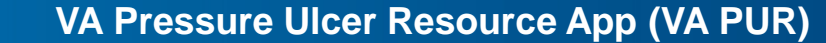

- **LEARN Tab: Information** related to □ Pressure Ulcers/Injuries □ Nutrition Optimized Medicines □Vital Signs □ Home Safety
  - □ Caregiver Tips

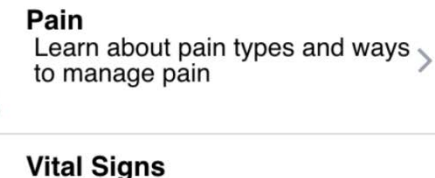

ulcers and see simple exercises

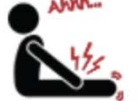

Medicines

Learn

Learn ways to organize and keep track of medicines

Learn what they are and how to take them

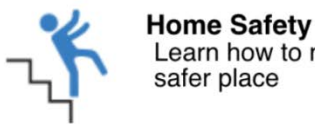

Home

safer place

Learn how to make your home a

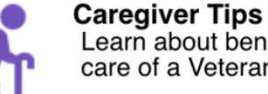

Learn

Learn about benefits and taking care of a Veteran

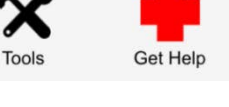

21

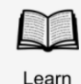

# VA PUR Tabs on Home Page:

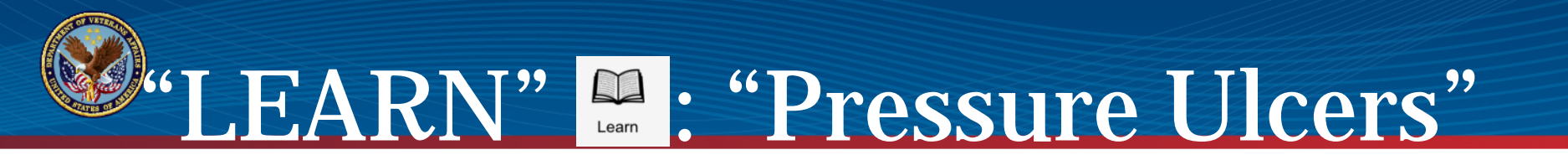

### Click on "Pressure Ulcers (PUs)": Questions will appear related to PUs

## Then click on a question such as: "What are the stages?

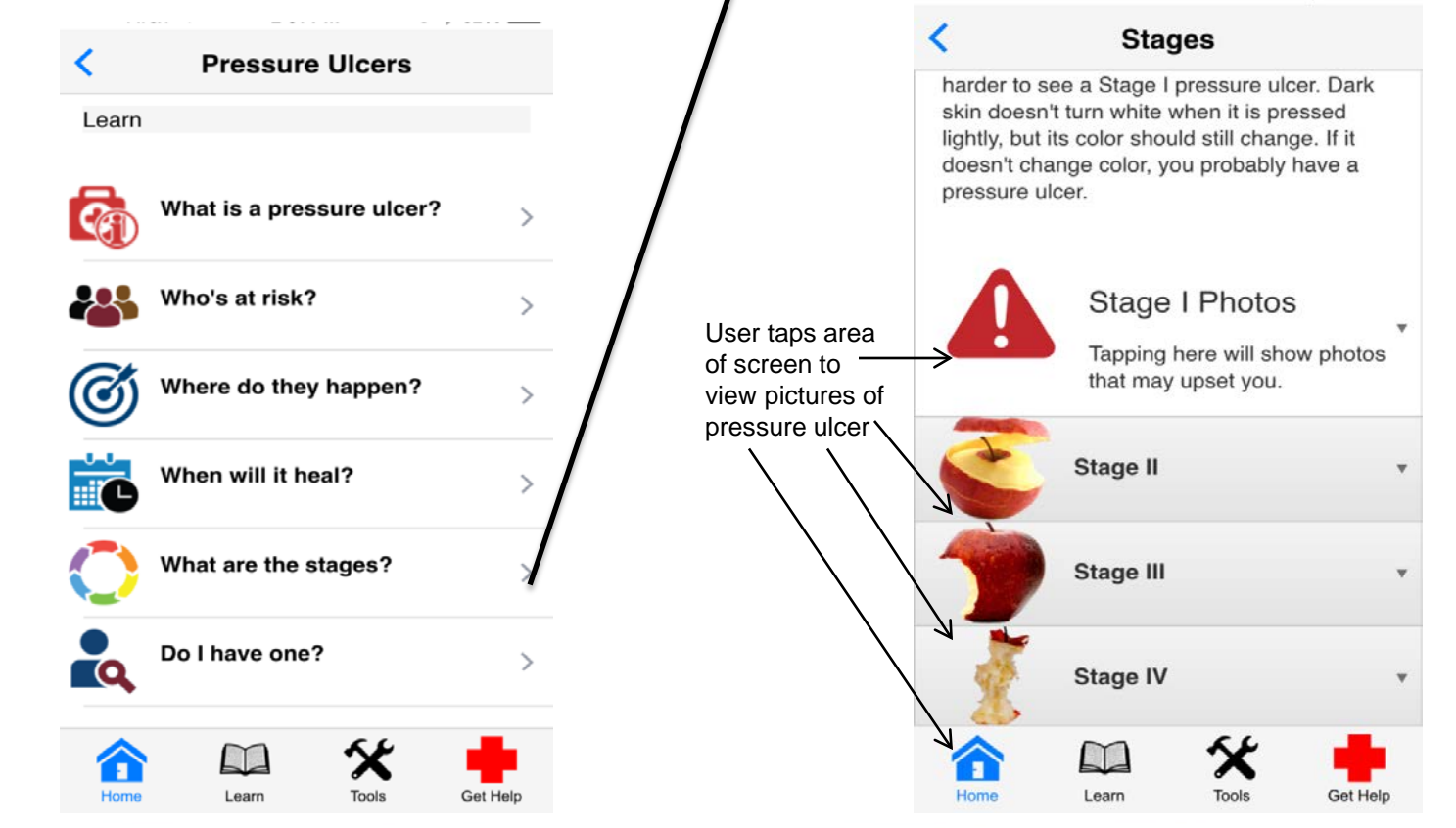

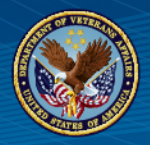

"LEARN": Exercise"

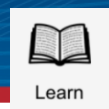

### **EXERCISE**

 User learns about and can view different examples of exercises.

### "How can I get started?"

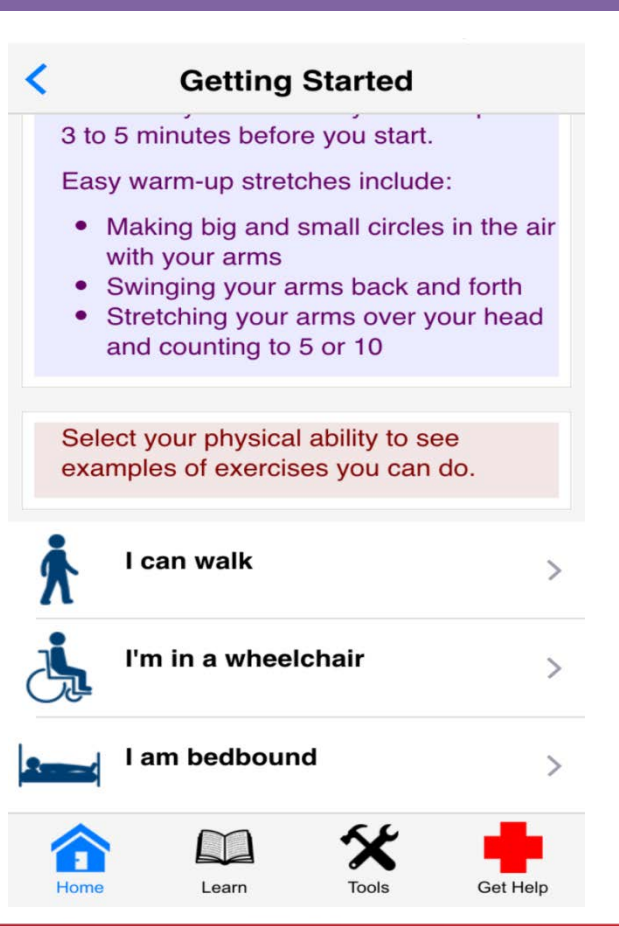

### **Tools includes:**

- Watch Video Tutorials
- Appointments
- Settings
- About This App

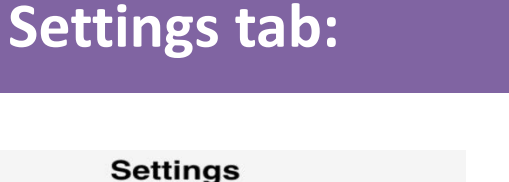

>

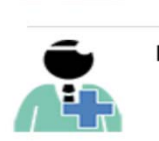

My Medical Team Add people to medical team contacts

Choose your main VA medical

My Medical Facility

facility

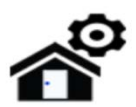

Customize Home Page Pick shortcuts for your home page

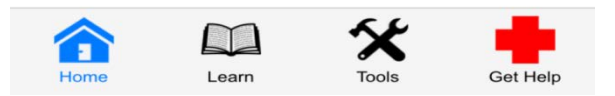

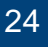

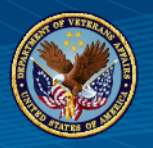

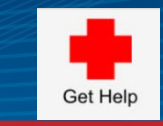

### VA PUR Tabs on Home Page:

### "GET HELP"

### Get Help includes direct access to:

□Call 911 Call Vets Crisis Line Call Doctor □ Call VA Clinic □ Text to Get Help NOW Start Veteran Catch □ Get Directions □ Help Near Home □Call Friend

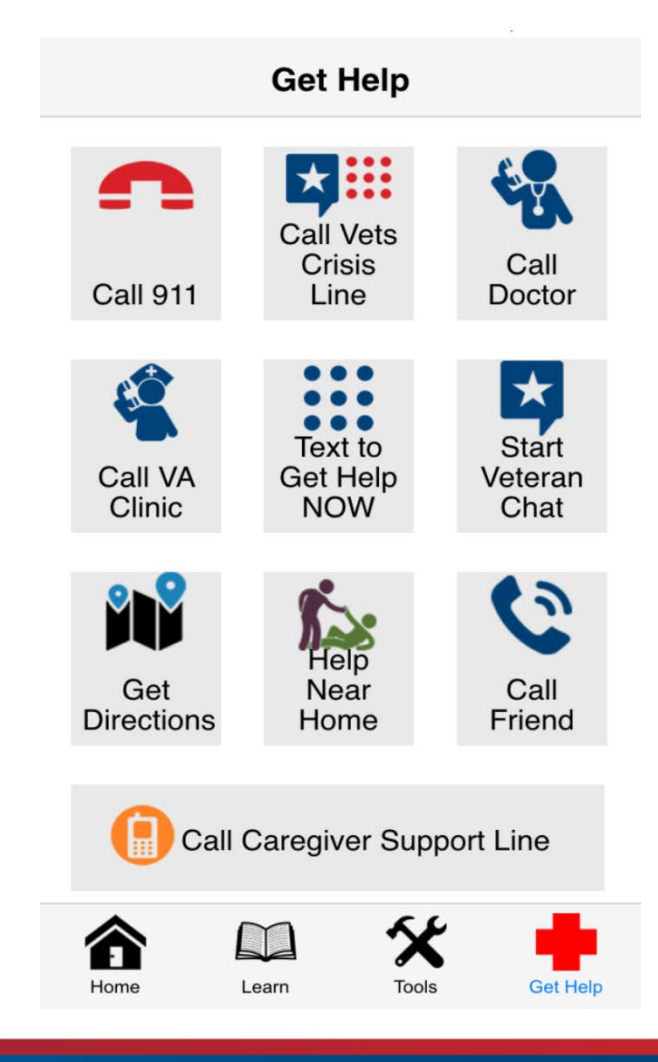

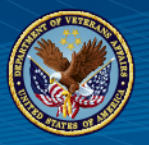

### VA PUR Tabs on Home Page: "GET HELP"

### **"Get Directions"**

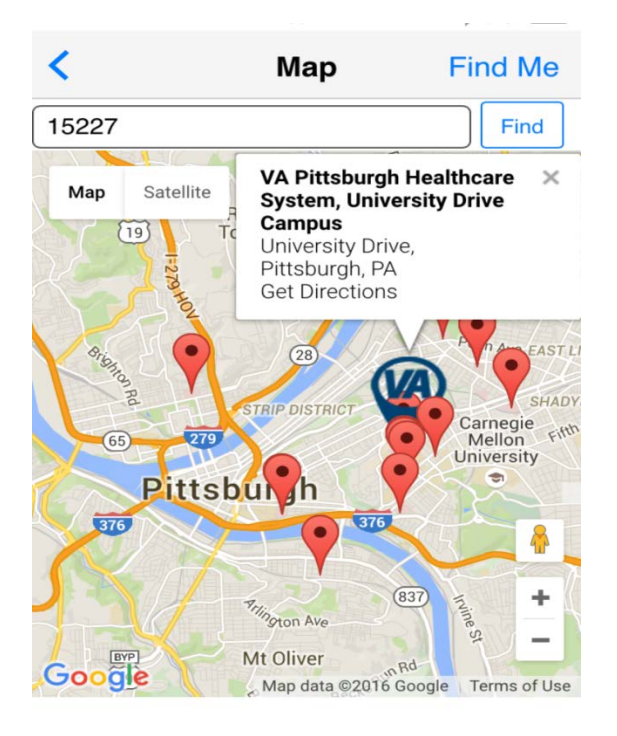

### "Help Near Home"

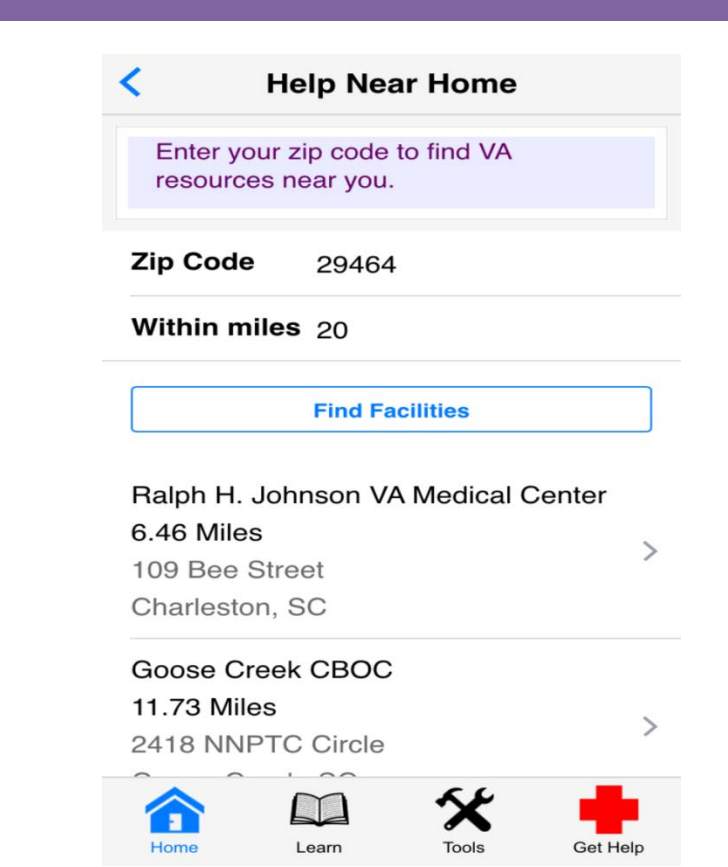

VA Pressure Ulcer Resource App (VA PU

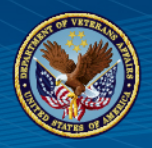

### **IMPLEMENTATION OF VA PUR**

- Skin Bundle
- Patient & Family/Caregiver & Staff Education
  - Videos
    - Walkthrough video
  - User guide
  - Quick Start Guide
- Staff Education/Training
  - Skills Fair, Competency and CEUs
- Print Aid: Patient, caregiver & staff
- Marketing Cards

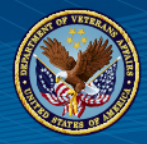

 https://mobile.va.gov/app/va-pressureulcer-resource

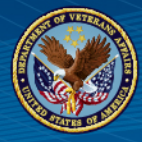

## **VA PUR Print Aid**

#### The Basics

#### What Are the Symptoms?

- Skin redness that doesn't change colors when pressed gently
- Blistered or broken skin
- Red, shiny skin that hurts or is warm to the touch, or feels spongy or hard
  - New red, purple, or bruised areas
- Soft, warm, or cool spots
- Swelling or hard areas
- Scrapes, cuts, cracks, blisters, boils, or pimples or other new skin openings Part of the skin that hurts or you can't
- feel anymore

If you have any of these symptoms, **IMMEDIATELY** make an appointment to have the area checked by your medical team.

 Clean it: Wash closed wound gently

with lukewarm water and mild soap Clean open wound with

How Do I Care for It? -

- product from medical team or pharmacist Dress it: Follow instructions
- from your medical team Watch it: Check wound every
- time you dress it A wound should show signs of healing in

2-4 weeks. Report pain, oozing fluid, and strong dors IMMEDIATELY.

#### When Will It Heal?

A pressure ulcer may take a long time to heal, up to months or years. To heal faster, get pressure off of it. Change positions a lot, Keep the area clean and dry, and eat the diet your medical team tells vou to.

#### **Talking to Your Medical Team**

#### If your medical team asks about your pressure ulcer, use these examples to tell them about it.

| If your medical team asks about your pressure ulcer, use these examples to tell them about it. |                                                              |                                                                                 |                                    |                                                                |                                        |                                                                          | Stage I | Skin still covers ulcer. Area |                  |             |                                                                            |
|------------------------------------------------------------------------------------------------|--------------------------------------------------------------|---------------------------------------------------------------------------------|------------------------------------|----------------------------------------------------------------|----------------------------------------|--------------------------------------------------------------------------|---------|-------------------------------|------------------|-------------|----------------------------------------------------------------------------|
|                                                                                                | How big<br>is it?                                            | How does the<br>skin look?                                                      | What color<br>is it?               | How does<br>it smell?                                          | What shape<br>is it?                   | When does<br>it hurt?                                                    | How mu  | uch o                         | does it hurt?    | 0           | may be painful, firm, soft,<br>warmer, or cooler than<br>surrounding areas |
|                                                                                                | <ul> <li>Blueberry</li> <li>Cherry</li> <li>Grape</li> </ul> | 0 Blister<br>0 Boil<br>0 Scrape                                                 | 0 Pink<br>0 Red<br>0 Purple        | <ul> <li>No smell</li> <li>Slight</li> <li>Moderate</li> </ul> | 0 Round<br>0 Oval<br>0 Irregular       | <ul> <li>0 Hardly ever</li> <li>0 Sometimes</li> <li>0 Always</li> </ul> | 3       | 0                             | No pain          | Stage II    | Skin carefully peeled back<br>and outermost layer gone;                    |
|                                                                                                | 0 Strawberry                                                 | 0 Tear                                                                          | 0 Black                            | 0 Strong                                                       | 0 Pencil                               | v munays                                                                 |         | 1                             | Hardly notice    |             | ulcer usually open, but not<br>deep                                        |
|                                                                                                | 0 Orange                                                     | <ul> <li>Skin attached</li> <li>Skin romound</li> </ul>                         | 0 Yellow                           | 0 Sweet                                                        | How deep                               | How does                                                                 | Y       | 2                             | Notice           | Stage III   | Wound deep, ulcer eats into<br>all layers of skin. Fat under               |
|                                                                                                | <ul> <li>Cantaloupe</li> <li>Honeydew</li> </ul>             | v Skill fellioved                                                               |                                    |                                                                | <ul> <li>Head of Q-tip</li> </ul>      | 0 Burning                                                                |         | 3                             | Bugs me          |             | skin may be visible, but not<br>bone, tendon, and muscle                   |
|                                                                                                | 0 Even bigger                                                |                                                                                 |                                    |                                                                | 0 Half of Q-tip<br>0 Whole Q-tip       | <ul> <li>Aching</li> <li>Stabbing</li> </ul>                             | $\sim$  | 4                             | Distracts me     | Stage IV    | A lot of damage exists. Bone,<br>tendon, or muscle are visible             |
|                                                                                                |                                                              |                                                                                 | 0                                  |                                                                | 0 Deeper                               |                                                                          |         | 5                             | Slows activities | - <u>\$</u> | and chunks of dead tissue<br>may come off. May connect                     |
|                                                                                                | Is it draining?<br><sup>0</sup> No                           | 0 None - Presso                                                                 | draining?                          | What d<br>ook lil                                              | loes the draina<br>ke?                 | ge                                                                       | $\sim$  | 7                             | Stops activities | -071        | to another area beneath skin                                               |
|                                                                                                | 0 Sometimes<br>0 All the time                                | 0 Very little – Pr<br>bandage mostly                                            | ressure ulcer mo<br>dry            | ist, 0 Thin,<br>0 Blood                                        | clear, and runny<br>ly – freshly bleed | like water<br>ing                                                        |         | 8                             | Awful            |             | show how bad damage is.<br>After you bite you realize it is                |
|                                                                                                |                                                              | <ul> <li>Small – Pressu<br/>part of bandage</li> <li>Modium – Pressu</li> </ul> | re ulcer very mo<br>wet            | oist, 0 Thin,<br>0 Thin,                                       | pink, and watery<br>watery, and clou   | dy and                                                                   | BA      | 9                             | Cannot bear      | Unstageable | worse than you thought<br>Completely covered with                          |
|                                                                                                |                                                              | <ul> <li>drainage stays i</li> <li>Large – Banda<br/>clothing or bad</li> </ul> | nside bandage<br>ge is leaking ont | o Thick<br>o Dr bro                                            | v or tan<br>and tan, yellow,<br>wn     | green,                                                                   | 3       | 10                            | Worst possible   | ۲           | chunks of dead skin making<br>it too hard to see how deep it               |
|                                                                                                |                                                              | crossing of beu                                                                 |                                    |                                                                |                                        |                                                                          |         |                               |                  |             |                                                                            |

#### Where Do They Happen?

Pressure ulcers happen anywhere bone presses skin against a surface for a long time. This shows the most common places.

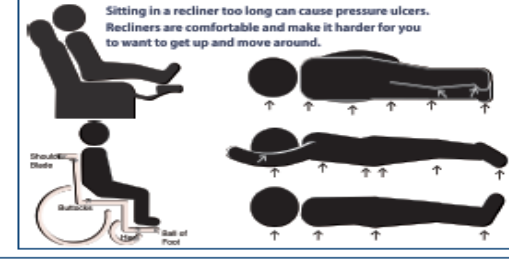

Like an apple...

How Stages Change Your Skin

### VAHealth

#### For In-Home Use

#### Pressure Ulcer Resource

ressure ulcers, also called pressure sores or bed sores, happen when pressure on your skin cuts off the flow of blood to part of the skin. You may know this sensation if you've had "pins and needles" or said, "my

hand/foot fell asleep." Without a blood supply the skin in that area, and the tissue below the skin, starts to break down. Sitting or lying in one position for too long causes the pressure. Pressure ulcers can be painful and heal slowly. If

- Who Is at Risk? -

- People who: Use a wheelchair
- Are bed-bound
- Cannot change positions alone
- Are incontinent
- Use certain medical devices

not taken care of, they can get so bad they need major medical care or surgery. They can even cause death. For people at risk of getting pressure ulcers, preventing them is critical.

If you see any of the symptoms listed in "What Are the Symptoms." IMMEDIATELY make an appointment to be checked by your medical team.

| My Contacts                      |                       |                         |  |  |
|----------------------------------|-----------------------|-------------------------|--|--|
| Туре                             | Name                  | Phone                   |  |  |
| Primary Do                       | octor                 |                         |  |  |
| Specialist                       |                       |                         |  |  |
| Specialist                       |                       |                         |  |  |
| Specialist                       |                       |                         |  |  |
| VA Clinic                        |                       |                         |  |  |
| My Caregi                        | ver                   |                         |  |  |
| Other                            |                       |                         |  |  |
| CAREGI<br>SUPPORT<br>0 1-855-260 | VER<br>LINE<br>0-3274 | Veterans<br>Crisis Line |  |  |

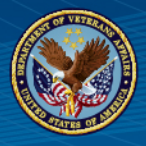

# **VA PUR Print Aid**

If you have any questions, IMMEDIATELY contact your medical team

#### The Keys to Prevention

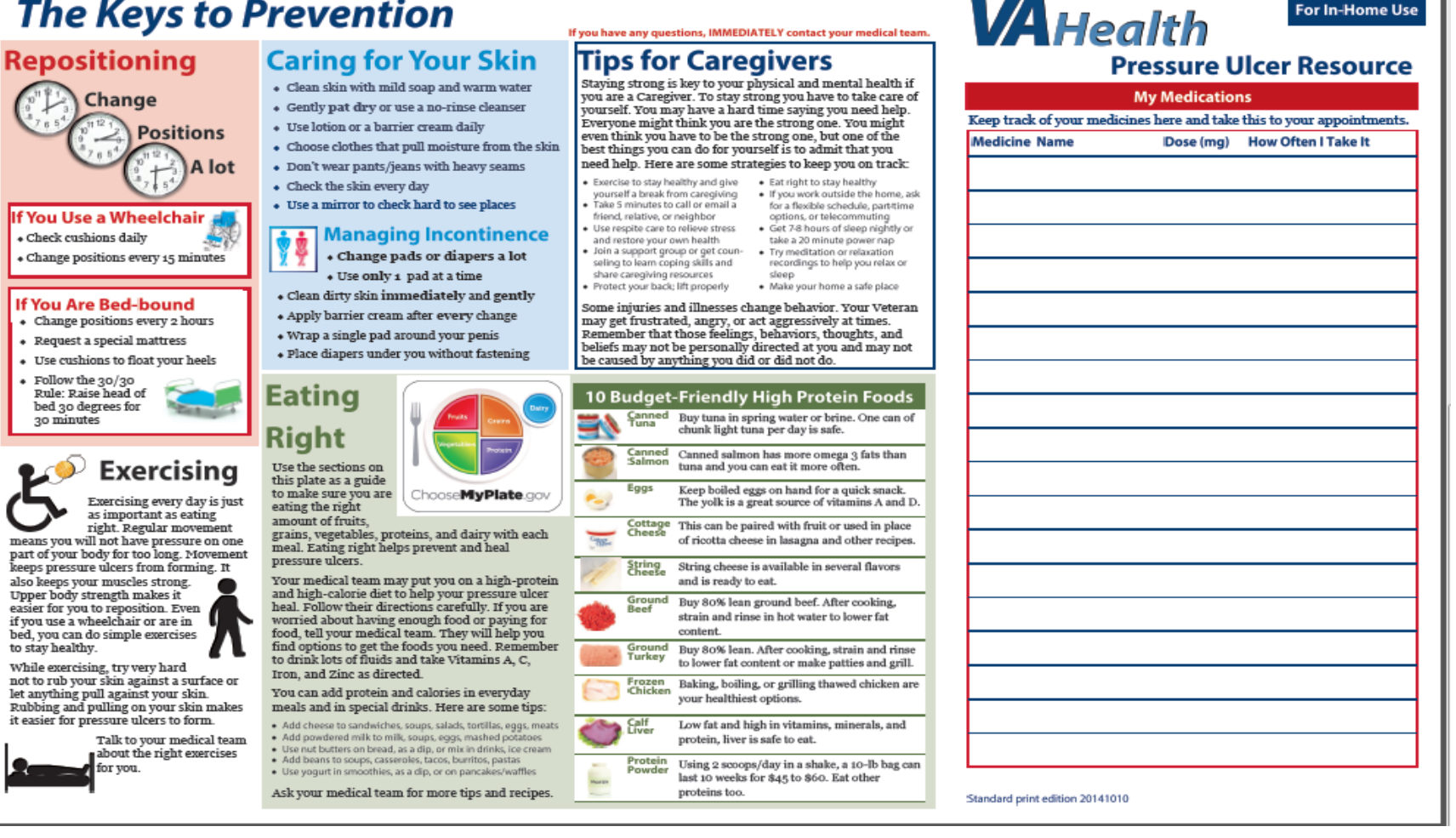

For In-Home Use

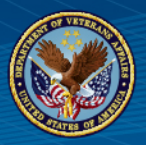

# **Marketing: Wallet Cards**

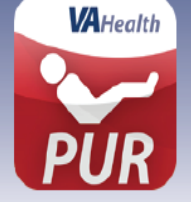

VA Pressure Ulcer/Injury Resource (VA PUR) A New Mobile Application for PU/PI Prevention for Veterans and their Caregivers

#### **Download VA PUR Today**

https://mobile.va.gov/app/va-pressure-ulcer-resource

#### Assistance

Online technical support 24/7 http://help.vamobile.us

#### **Telephone technical support**

844-4VA-MOBILE (7am – 7pm CT) (844-482-6624)

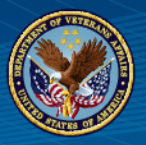

# **Marketing: Wallet Cards**

#### With VA PUR, you will be able to:

- View resources and tips to prevent pressure ulcers/injuries
- · Learn about ways to manage pain and cope with stress
- Set reminders to move, eat and take medications
- Create journal entries to track your pressure ulcer/injury
- View videos to learn about safely transferring and repositioning while in bed or chair
- · Learn about making your home a safer place
- · Get immediate help and locate nearby medical facilities

https://mobile.va.gov/app/va-pressure-ulcer-resource

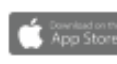

Click here to download VA PUR from the Apple App Store

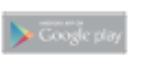

Click here to download VA PUR from the Google Play Store

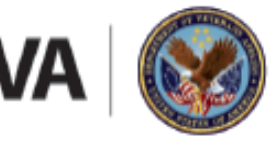

U.S. Department of Veterans Affairs

Veterans Health Administration Office of Connected Care

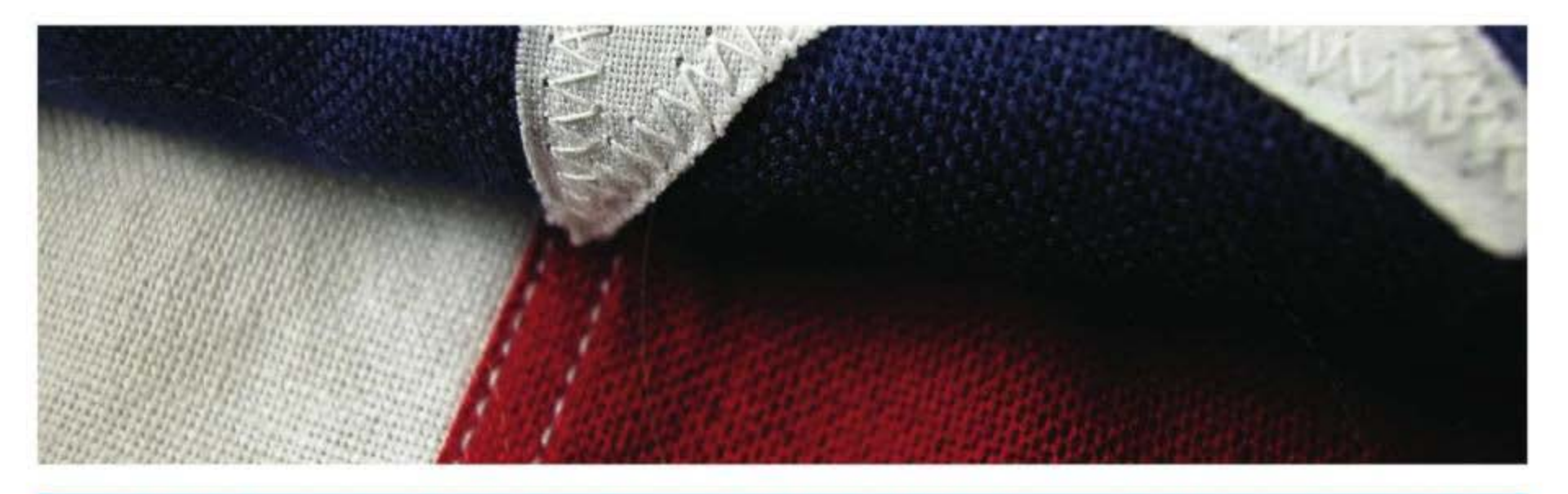

### VA Pressure Ulcer/Injury Resource (VA PUR) Mobile App Walkthrough (Marketing)

https://www.youtube.com/watch?v=pSPKdFOLolY&t=3s

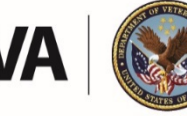

**U.S. Department of Veterans Affairs** 

Veterans Health Administration Office of Connected Care

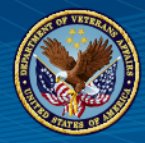

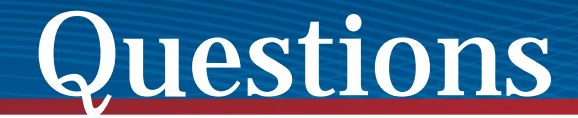

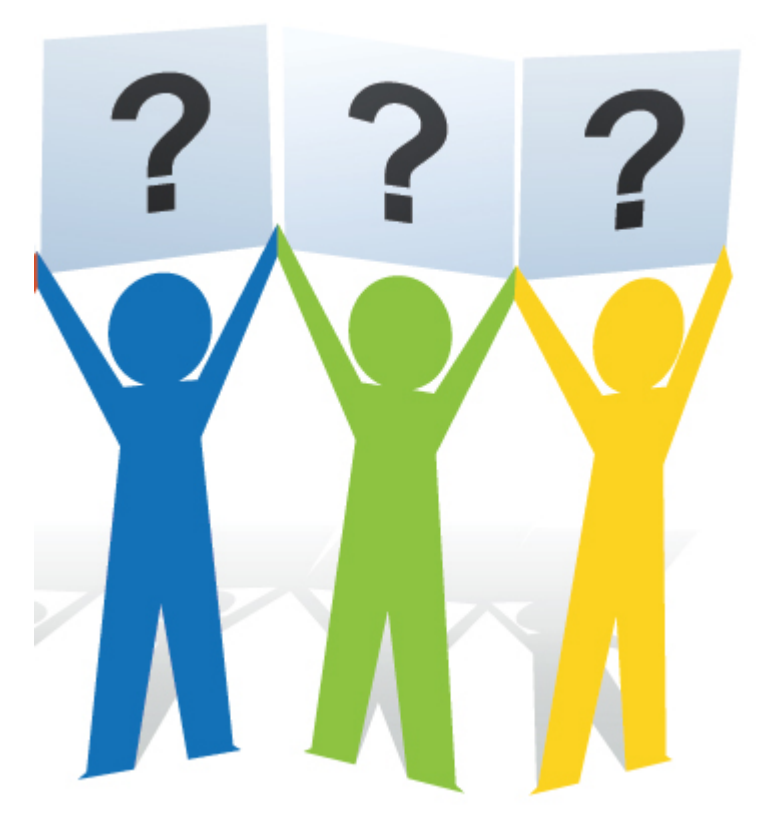

VA Pressure Ulcer Resource App (VA PUR